## HƯỚNG DẪN SINH VIÊN NỘP TIỀN TRÊN CED- FEE

#### I. Nộp tiền qua Mobie APP

#### 1.1 Cài đặt ứng dụng CED-FEE

Sinh viên thực hiện tìm kiếm ứng dụng "**CED-Fee**" trên nền tảng App Store hoặc Google Play trên thiết bị di động cá nhân và cài đặt ứng dụng.

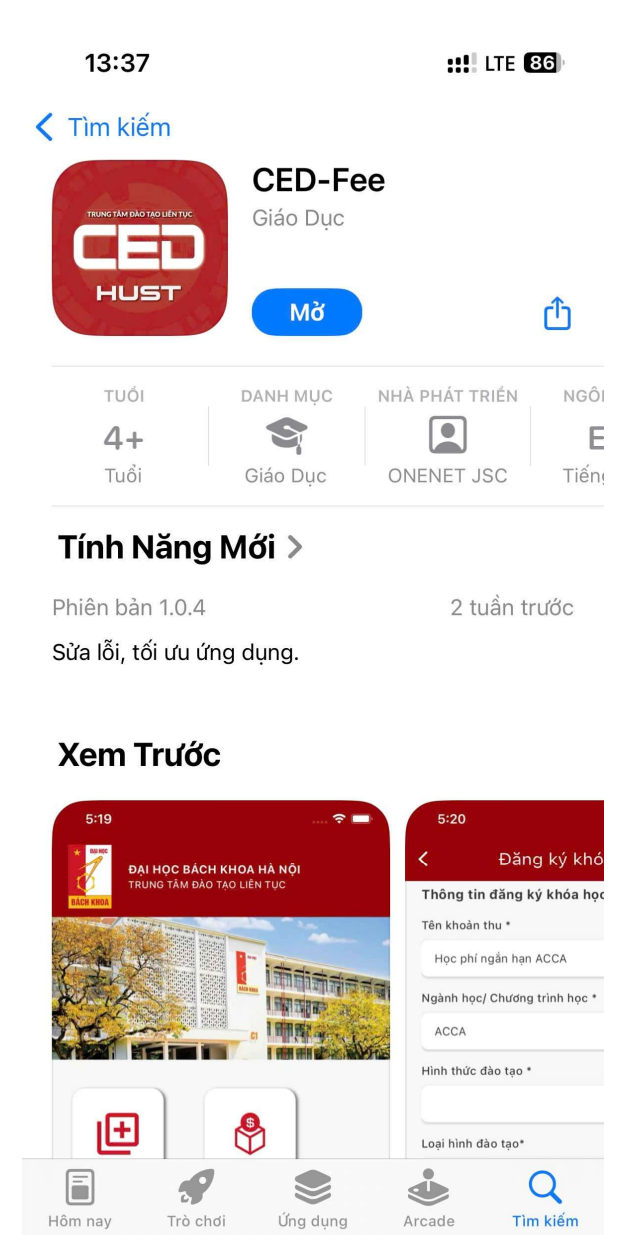

#### 1.2 Đăng nhập vào ứng dụng CED-FEE

Sinh viên thực hiện nhập thông tin tài khoản bao gồm: Tên đăng nhập và mật khẩu của mình.

Thông tin tài khoản được cung cấp qua email nhà trường gửi đến từng sinh viên.

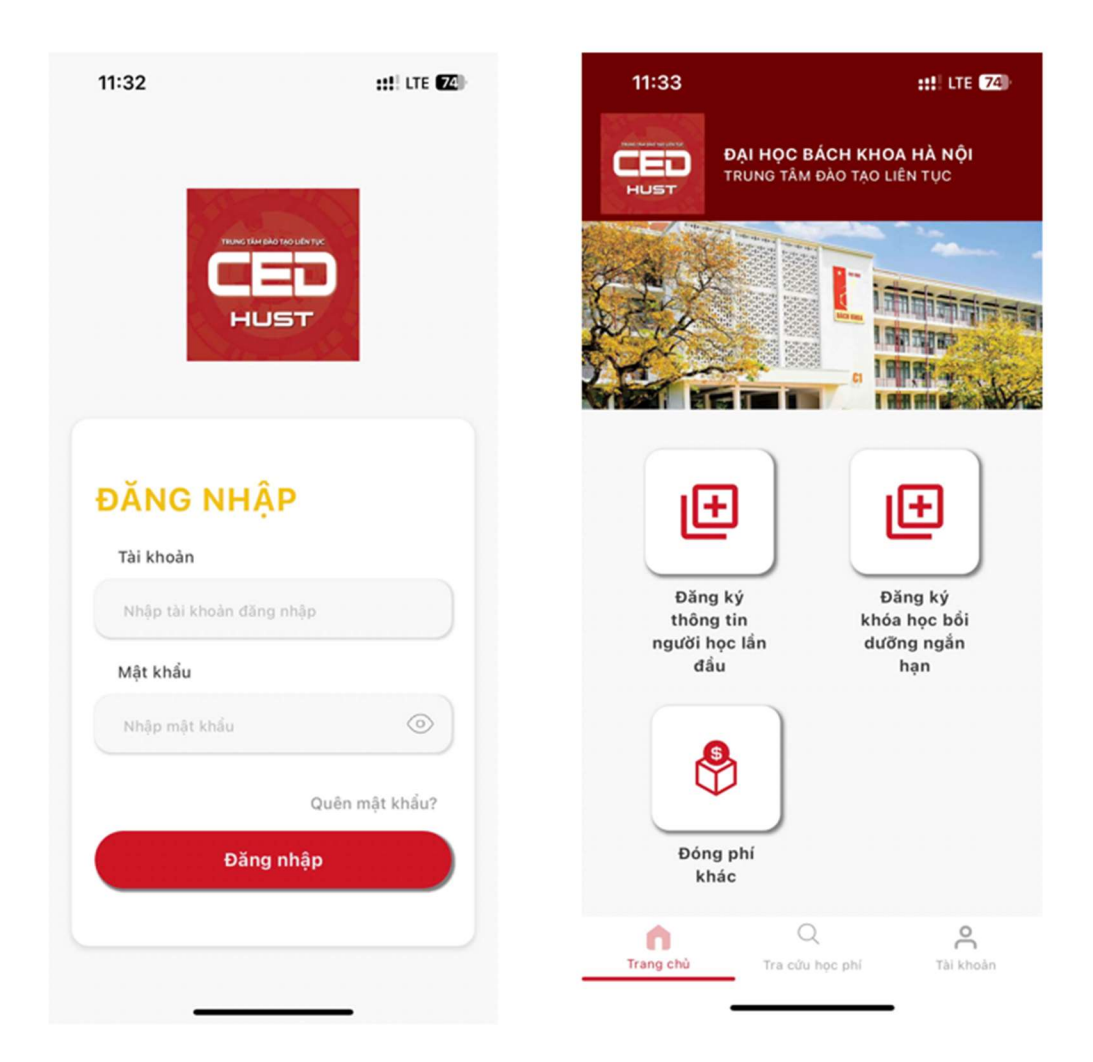

## 1.3 Chức năng Tra cứu học phí & đóng tiền

#### 1.3.1 Tra cứu học phí

Chức năng này cho phép sinh viên tra cứu, xem các khoản thu đã thanh toán hoặc các khoản thu cần phải đóng tiền.

Ứng dụng mở ra màn hình, bao gồm:

- Cần phải nộp: Hiển thị danh sách các khoản thu đã sinh viên chưa được thanh toán.
- Đã thu: Hiển thị danh sách các khoản thu đã được thanh toán thành công của sinh viên.

|   | 13:48                                                                                             | ::!! LTE (85)  |  |  |
|---|---------------------------------------------------------------------------------------------------|----------------|--|--|
|   | Tra cứu học phí và                                                                                | đóng tiền      |  |  |
|   | Cần phải nộp                                                                                      | Đã thu         |  |  |
|   | Chọn tất cả khoản thu                                                                             |                |  |  |
|   | <b>Học phí</b><br>Ngành học/khóa học: Công nghệ<br>thông tin<br>Mã lớp:<br>Học kỳ thứ: 0          | 1.000 VND      |  |  |
|   | <b>Học phí</b><br>Ngành học/khóa học: Công nghệ<br>thông tin<br>Mã lớp:<br>Học kỳ thứ: 0          | 2.000 VND      |  |  |
|   | <b>Học phí</b><br>Ngành học/khóa học: Công nghệ<br>thông tin<br>Mã lớp:<br>Học kỳ thứ: 0          | 500 VND        |  |  |
|   | <b>Học phí</b><br>Ngành học/khóa học: Kỹ thuật điện<br>Mã lớp:<br>Học kỳ thứ: 0                   | 500 VND        |  |  |
|   | <b>Trích sao kết quả học tập</b><br>Ngành học/khóa học: Kỹ thuật điệr<br>Mã lớp:<br>Học kỳ thứ: 0 | 2.000 VND      |  |  |
| П | Trích sao kết quả học tập<br>Ngành học/khóa học: Kỹ thuật điện<br>Crang chủ Cra cứu học phí       | C<br>Tài khoản |  |  |

| 13:49                                                                                                    | ::!! LTE (84)  |
|----------------------------------------------------------------------------------------------------|----------------|
| Tra cứu học phí và                                                                                               | đóng tiền      |
| Cần phải nộp                                                                                                    | Đã thu         |
|                                                                                                    |                |
| <b>Học phí đào tạo ngắn hạn tiếng<br/>Anh</b><br>Ngành học/khóa học: Tiếng Anh<br>Mã lớp:<br>Kỳ học thứ: 1       | 2.000 VND      |
| <b>Phí xét tuyển</b><br>Ngành học/khóa học: Trí tuệ nhân tạo<br>Mã lớp:<br>Kỳ học thứ: 1                         | 1.000 VND      |
| <b>Học phí</b><br>Ngành học/khóa học: Trí tuệ nhân tạo<br>Mã lớp:<br>Kỳ học thứ: 1                               | 1.000 VND      |
| Cấp bản sao văn bằng, chứng chỉ<br>Mã lớp:                                                                       | 2.000 VND      |
| <mark>Học phí đào tạo ngắn hạn tiếng<br/>Anh</mark><br>Ngành học/khóa học: Tiếng Anh<br>Mã lớp:<br>Kỳ học thứ: 1 | 2.000 VND      |
| <b>Phí xét tuyển</b><br>Ngành học/khóa học: Trí tuệ nhân tạo<br>Mã lớp:<br>Kỳ học thứ: 1                         | 1.000 VND      |
| <b>Học phí</b><br>Ngành học/khóa học: Trí tuệ nhân tạo<br>Mã lớp:<br>Kỳ học thứ: 1                               | 1.000 VND      |
| Trang chù Tra cứu học phí                                                                                        | C<br>Tài khoản |

Nhấn vào khoản thu để xem thông tin chi tiết.

#### 1.3.2 Thanh toán

Sinh viên có thể thanh toán cho một khoản thu hoặc nhiều khoản thu cùng lúc.

Các bước thực hiện:

Bước 1: Sinh viên nhấn chọn vào khoản thu cần thanh toán

Ứng dụng hiển thị các checkbox cho phép sinh viên có thể chọn 1 hoặc nhiều khoản thu cùng lúc.

| 11:31                                                                                    | :!!! ? 65      |
|------------------------------------------------------------------------------------------|----------------|
| Tra cứu học phí và c                                                                     | đóng tiền      |
| Cần phải nộp                                                                             | Đã thu         |
| Chọn tất cả khoàn thu                                                                    |                |
| <b>Học phí</b><br>Ngành học/khóa học: Kỹ thuật nhiệt<br>Mã lớp:<br>Học kỳ thứ: 0         | 2.001 VND      |
| <b>Học phí</b><br>Ngành học/khóa học: Kỹ thuật nhiệt<br>Mã lớp:<br>Học kỳ thứ: 0         | 2.000 VND      |
| <b>Học phí</b><br>Ngành học/khóa học: Công nghệ<br>thông tin<br>Mã lớp:<br>Học kỳ thứ: 0 | 2.000 VND      |
| <b>Học phí</b><br>Ngành học/khóa học: Công nghệ<br>thông tin<br>Mã lớp:<br>Học kỳ thứ: 0 | 2.000 VND      |
| <b>Học phí</b><br>Ngành học/khóa học: Công nghệ<br>thông tin<br>Mã lớp:<br>Học kỳ thứ: 0 | 2.000 VND      |
| Học phí<br>Ngành học/khóa học: Kỹ thuật điện<br>Q<br>Trang chủ Tra cứu học phí           | C<br>Tài khoản |

|   | 11:32                                                                                    | ::!! 🗢 🕼                     |
|---|------------------------------------------------------------------------------------------|------------------------------|
|   | Tra cứu học phí và c                                                                     | đóng tiền                    |
|   | Cần phải nộp                                                                             | Đã thu                       |
|   | Chọn tất cả khoản thu                                                                    |                              |
| V | <b>Học phí</b><br>Ngành học/khóa học: Kỹ thuật nhiệt<br>Mã lớp:<br>Học kỳ thứ: 0         | 2.001 VND                    |
|   | <b>Học phí</b><br>Ngành học/khóa học: Kỹ thuật nhiệt<br>Mã lớp:<br>Học kỳ thứ: 0         | 2.000 VND                    |
|   | <b>Học phí</b><br>Ngành học/khóa học: Công nghệ<br>thông tin<br>Mã lớp:<br>Học kỳ thứ: O | 2.000 VND                    |
|   | <b>Học phí</b><br>Ngành học/khóa học: Công nghệ<br>thông tin<br>Mã lớp:<br>Học kỳ thứ: 0 | 2.000 VND                    |
|   | <b>Học phí</b><br>Ngành học/khóa học: Công nghệ<br>thông tin<br>Mã lớp:<br>Học kỳ thứ: 0 | 2.000 VND                    |
|   | Học phí<br>Ngành học/khóa học: Kỹ thuật điện<br>C<br>Irang chủ Tra cứu học phí           | Thanh toán<br>O<br>Tài khoản |

Thực hiện bấm nút "Thanh toán"

Bước 2: Kiểm tra thông tin đóng tiền

| 🕻 Thông t             | in đóng phí    |
|-----------------------|----------------|
|                       |                |
| Họ và tên:            | Phạm Thùy Hiên |
| Mã sinh viên:         | 2502250100     |
| Khoàn thu 1           |                |
| Tên khoản thu:        | Học phí        |
| Ngành học/Khóa học:   | Kỹ thuật nhiệt |
| Học kỳ thứ:           | 0              |
| Học kỳ:               | 202500         |
| Số tiền:              | 2.001 VND      |
| Khoàn thu 2           |                |
| Tên khoàn thu:        | Học phí        |
| Ngành học/Khóa học:   | Kỹ thuật nhiệt |
| Học kỳ thứ:           | 0              |
| Học kỳ:               | 202500         |
| Số tiền:              | 2.000 VND      |
| Tổng số tiền:         | 4.001 VND      |
| Thông tin xuất hóa đơ | n              |
| Tên đơn vị:           |                |
| Mã số thuế:           |                |
| Địa chỉ:              |                |

Bước 3: Nhấn nút "Lấy mã thanh toán" và thực hiện thanh toán.

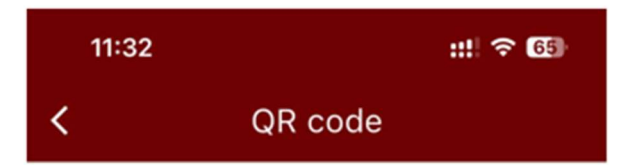

QR Thanh toán

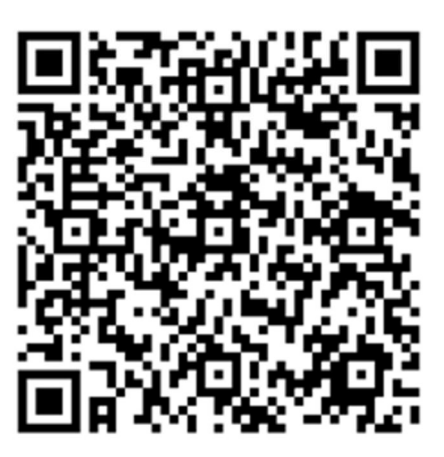

Đại học Bách Khoa Hà Nội VietinBank CN HAI BA TRUNG Số tài khoản: 119000099702 Nội dung: 2502250100-DONGHOCPHI Số tiền: 4.001 VND

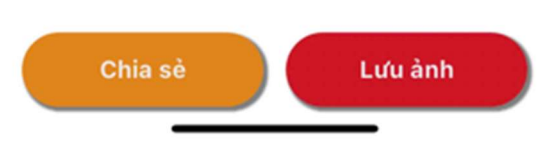

Thanh toán thành công, hệ thống gửi email xác nhận thanh toán cho sinh viên.

Đồng thời các khoản thu đã đóng không hiển thị ở màn hình "**Cần phải nộp**" mà chuyển sang màn hình "**Đã thu**".

Ngoài ra, sinh viên có thể lấy mã QR thanh toán cho từng khoản thu khi nhấn xem chi tiết khoản thu:

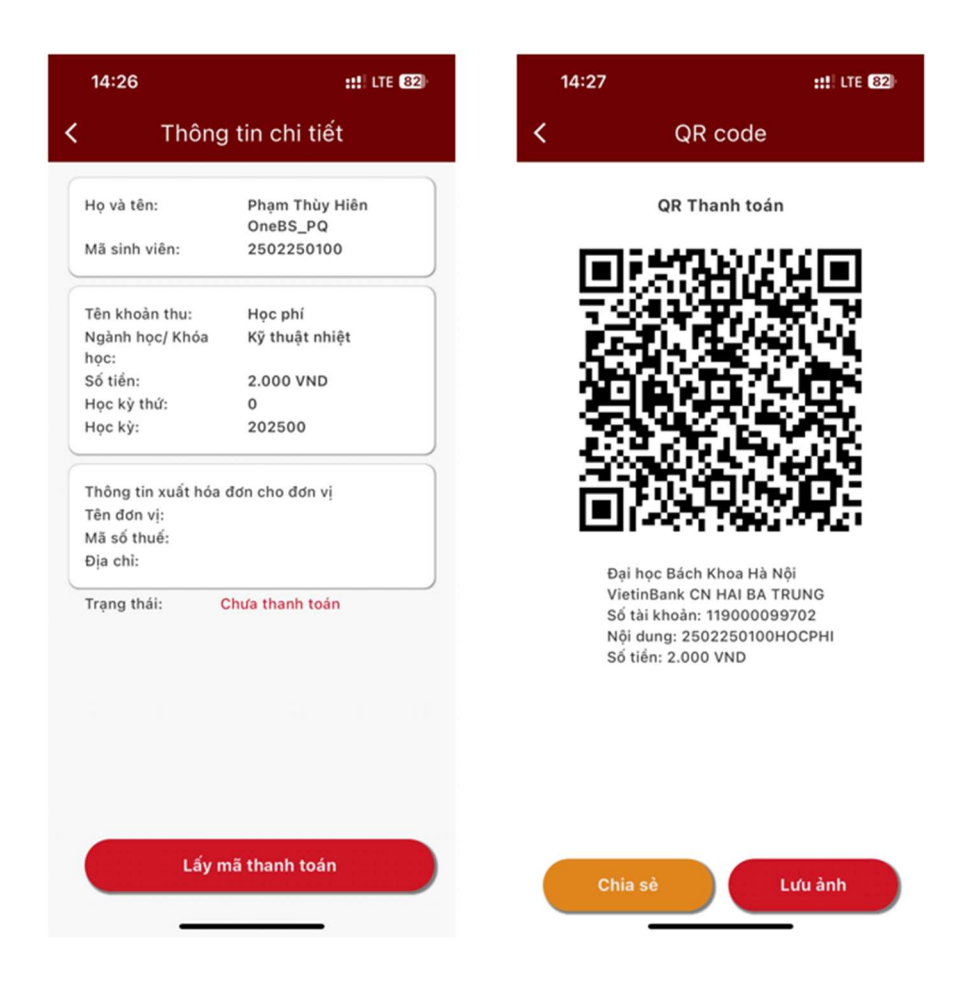

*Lưu ý:* Với một số ví điện tử, hoặc hóa đơn có thể không thực hiện được thanh toán nhiều khoản thu cùng lúc. Trong trường hợp này, sinh viên có thể thanh toán lẻ từng khoản thu hoặc thực hiện chức năng này trên hệ thống web.

### II. Nộp tiền qua Website

Đường dẫn truy cập: https://cedfee.hust.edu.vn/auth/login

### 2.1 Đăng nhập vào website

Sinh viên thực hiện nhập thông tin tài khoản bao gồm: Tên đăng nhập và mật khẩu của mình.

| $\leftarrow$ $\rightarrow$ <b>C</b> ( $\triangle$ https://cedfee.hust.edu.vn/auth/login                                                                                             | P ☆ 3 ↓ ☆ Update % 10 ··· Ø                                                                                                    |
|----------------------------------------------------------------------------------------------------|----------------------------------------------------------------------------------------------------|
| E Bing nhập<br>He trong Quản kri thróng in của TIPILT DHBK<br>Tén dang nhập<br>Biệt sháu<br>Quản mị tradu ?<br>Dang shập<br>Nêu chura có tải khoản, vui lóng liên hệ Quản trị viênt | Image: Angle of the state of the state |
| Điều khoản Kê hoạch Liên hệ                                                                                                    |                                                                                                    |

Màn hình trang chủ sau khi đăng nhập thành công.

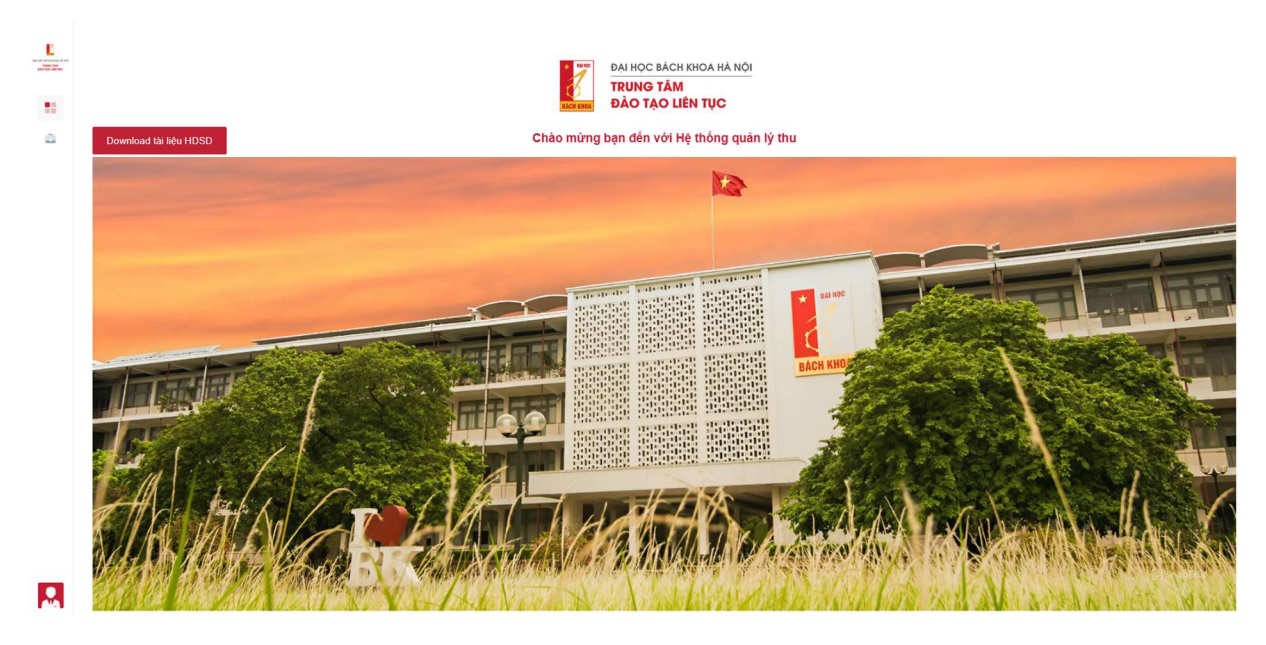

# 2.2 Tra cứu nợ phí và đóng tiền

Sinh viên thực hiện theo đường dẫn: Chọn *Chức năng > Quản lý thu nộp > Tài chính sinh viên > Tra cứu nợ phí & đóng tiền* 

Tại đây, màn hình hiển thị các khoản thu cần phải thanh toán của sinh viên.

| E | CHỨC NĂNG                                                               | Tra cứu | nợ phí & | đóng tiền                                     |                     |         |            |                  | 4 - 2                 |
|---|-------------------------------------------------------------------------|---------|----------|-----------------------------------------------|---------------------|---------|------------|------------------|-----------------------|
|   | <ul> <li>\$ Quản lý thu nộp ^</li> <li>Tài chính sinh viên ^</li> </ul> | HỌ VÀ   | TÊN: Ph  | ạm Thủy Hiên OneBS_PQ                         | SỐ HIỆU SV: 2502    | 2250100 |            |                  |                       |
| - | Đảng ký khóa học bồi<br>dưỡng ngắn han                                  |         | STT      | Tên khoản thu                                 | Tên ngành học       | Mã lớp  | Học kỳ thứ | Số tiền cần đóng | Thời hạn đóng         |
|   | <ul> <li>Đóng phí khác</li> </ul>                                       |         |          | Tất cả 🔹                                      | Tất cả 🔹            | T       | Ŧ          | τ                |                       |
|   | Tra cứu nơ phi & đóng                                                   |         | 1        | Học phí                                       | Kỹ thuật nhiệt      | ML01    | 0          | 2.000 d          | 05/03/2025            |
|   | tiên                                                                    |         | 2        | Học phí                                       | Công nghệ thông tin | ML04    | 0          | 1.000 ₫          | 05/03/2025            |
|   |                                                                         |         | 3        | Học phí                                       | Công nghệ thông tin | ML03    | 0          | 2.000 ₫          | 05/03/2025            |
|   |                                                                         |         | 4        | Học phí                                       | Công nghệ thông tin | ML02    | 0          | 500 ∉            | 05/03/2025            |
|   |                                                                         |         | 5        | Học phí                                       | Kỹ thuật điện       | ML01    | 0          | 500 ∉            | 05/03/2025            |
|   |                                                                         |         | 6        | Trích sao kết quả học tập                     | Kỹ thuật điện       |         | 0          | 2.000 d          | 15/03/2025            |
|   |                                                                         |         | 7        | Trích sao kết quả học tập                     | Kỹ thuật điện       |         | 0          | 2.000 d          | 15/03/2025            |
|   |                                                                         |         | 8        | Học phí đào tạo ngắn hạn kỹ năng thực<br>hành | Kỹ thuật điện       |         | 0          | 2.000 #          | 15/03/2025            |
|   |                                                                         |         | 9        | Học phí                                       | Kỹ thuật điện       | ML001   | 0          | 2.000 d          | 15/03/2025            |
|   |                                                                         |         | 10       | Học phí đào tạo ngắn hạn kỹ năng thực<br>hành | Kỹ thuật điện       |         | 0          | 2.000 #          | 15/03/2025            |
|   |                                                                         | я. я    | 1 2      | 3 ► ► 10 ¥ Số bản ghi                         | mỗi trang           |         |            |                  | 1 - 10 của 28 bản ghi |
|   |                                                                         |         |          |                                               |                     |         |            |                  |                       |

Để thanh toán khoản phí, sinh viên thực hiện theo các bước sau:

Bước 1: Chọn một hoặc nhiều khoản thu muốn thanh toán

| ÁV Ç | TÊN: Ph | ạm Thùy Hiên OneBS_PQ                         | SỐ HIỆU SV: 2502    | 2250100 |   |            |                  |               |
|------|---------|-----------------------------------------------|---------------------|---------|---|------------|------------------|---------------|
|      | STT     | Tên khoản thu                                 | Tên ngành học       | Mã lớp  |   | Học kỳ thứ | Số tiền cần đóng | Thời hạn đóng |
|      |         | Tất cả 🔹                                      | Tất cả ▼            |         | T | T          | Ŧ                |               |
| 2    | 1       | Học phí                                       | Kỹ thuật nhiệt      | ML01    |   | 0          | 2.000 ₫          | 05/03/2025    |
|      | 2       | Học phí                                       | Công nghệ thông tin | ML04    |   | 0          | 1.000 d          | 05/03/2025    |
|      | 3       | Học phí                                       | Công nghệ thông tin | ML03    |   | 0          | 2.000 ₫          | 05/03/2025    |
|      | 4       | Học phí                                       | Công nghệ thông tin | ML02    |   | 0          | 500 d            | 05/03/2025    |
|      | 5       | Học phí                                       | Kỹ thuật điện       | ML01    |   | 0          | 500 d            | 05/03/2025    |
| ]    | 6       | Trích sao kết quả học tập                     | Kỹ thuật điện       |         |   | 0          | 2.000 ∉          | 15/03/2025    |
|      | 7       | Trích sao kết quả học tập                     | Kỹ thuật điện       |         |   | 0          | 2.000 ₫          | 15/03/2025    |
| כ    | 8       | Học phí đào tạo ngắn hạn kỹ năng thực<br>hành | Kỹ thuật điện       |         |   | 0          | 2.000 d          | 15/03/2025    |
|      | 9       | Học phí                                       | Kỹ thuật điện       | ML001   |   | 0          | 2.000 ∉          | 15/03/2025    |
| כ    | 10      | Học phí đào tạo ngắn hạn kỹ năng thực<br>hành | Kỹ thuật điện       |         |   | 0          | 2.000 \$         | 15/03/2025    |
| -    | 1 2     | 3 ▶ ⊮ 10 ✔ Số bản ghi                         | mỗi trang           |         |   |            |                  | 1 - 10 của 28 |

# Bước 2: Nhấn nút "Đóng tiền"

Màn hình hiển thị thông tin các khoản thu được lựa chọn thanh toán, sinh viên kiểm tra lại các thông tin.

ĐÓNG TIÈN

| cửu nợ p | phí & đóng tiền Đóng tiền | ×                   |            |                       |                    |  |
|----------|---------------------------|---------------------|------------|-----------------------|--------------------|--|
| tên Pha  | ạm Thùy Hiên OneBS_PQ     |                     |            | số hiệu SV 2502250100 |                    |  |
| g tin đá | óng tiền                  |                     |            |                       |                    |  |
| STT      | Tên khoản thu             | Tên ngành học / CTH | Kỳ học thứ | Số tiền               |                    |  |
| 1        | Học phí                   | Kỹ thuật nhiệt      | 0          | 2.000 d               |                    |  |
| 2        | Học phí                   | Công nghệ thông tin | 0          | 2.000 st              |                    |  |
|          |                           | _                   | _          |                       | Tổng cộng: 4.000 d |  |
|          |                           | Quay                | lại TẠO N  | IÃ QRCODE THANH TOÁN  |                    |  |
|          |                           |                     |            |                       |                    |  |
|          |                           |                     |            |                       |                    |  |
|          |                           |                     |            |                       |                    |  |
|          |                           |                     |            |                       |                    |  |

Bước 3: Nhấn nút "Tạo mã QRcode thanh toán"

| Tra cứu nợ ph | ní & đóng                                          | tiền Đóng tiền ×                                                                                                    |                       |                    |
|---------------|----------------------------------------------------|----------------------------------------------------------------------------------------------------|-----------------------|--------------------|
| Họ tên Phạr   | m Thùy H                                           | Hiên OneBS_PQ                                                                                                    | số hiệu sv 2502250100 |                    |
| Thông tin đón | n <b>g tiền</b><br>Tên khoản<br>Học phí<br>Học phí | Thông tin QR thanh toán<br>QR code thanh toán                                                                          | VietinBank            |                    |
|               |                                                    | Đại học Bách Khoa Hà Nội<br>VietinBank CN HAI BA TRUNG<br>Số tài khoản: 119000099702<br>Nội dung: 2502250100DONGHOCPHI |                       | Tổng cộng: 4.000 đ |
|               | ļ                                                  |                                                                                                    | ĐÔNG LẠI              |                    |

Sinh viên thanh toán qua QR code đã tạo.

Thanh toán thành công, hệ thống Quản lý thu sẽ gửi emai xác nhận đã thanh toán tới sinh viên thông qua email nhà trường cung cấp.